## Instructions to use CARB Compost Ineligible Tool

**Step 1**: Go to the California Air Resources Board's QM and calculator tools website at www.arb.ca.gov/cci-resources.

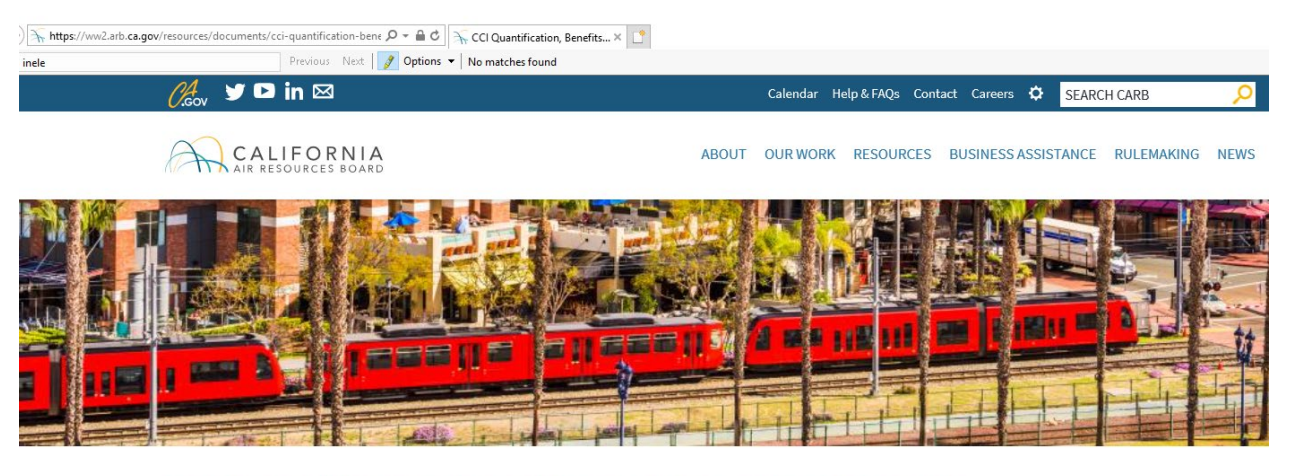

CCI Quantification, Benefits, and Reporting Materials

**Step 2**: Scroll down to the **Natural Resources and Waste Diversion** section to select the *Compost Ineligible Tool (Google Earth KMZ file)*. **Note**: If it asks you to open or save the file, select "open".

To download and install Google Earth, visit https://www.google.com/earth/

| 🦽 y 🕨 in 🖂                        |                                       |                                  | Calendar Help & FAQs Contact Careers                                                 | SEARCH CA                                              | RB 🔎                  |
|-----------------------------------|---------------------------------------|----------------------------------|--------------------------------------------------------------------------------------|--------------------------------------------------------|-----------------------|
| CALIFORNIA<br>AIR RESOURCES BOARD |                                       | ABOUT                            | OUR WORK RESOURCES BUSINESS                                                          | ASSISTANCE RU                                          | LEMAKING NEW          |
|                                   | CEC                                   | Agricultural Renewable<br>Energy | Under Development                                                                    | Energy<br>Efficiency and<br>Renewable<br>Energy        | Under<br>Development  |
|                                   | Natural Resources and Waste Diversion |                                  |                                                                                      |                                                        |                       |
|                                   | Agency                                | Project Type                     | Quantification Methodology<br>(QM) and Calculator Tool                               | Priority<br>Population<br>Benefit<br>Criteria<br>Table | Reporting<br>Template |
|                                   | CDFA                                  | Healthy Soils                    | Healthy Soils QM<br><mark>Compost Ineligible Tool (Google<br/>Earth KMZ file)</mark> | Healthy Soils                                          | Healthy Soils         |

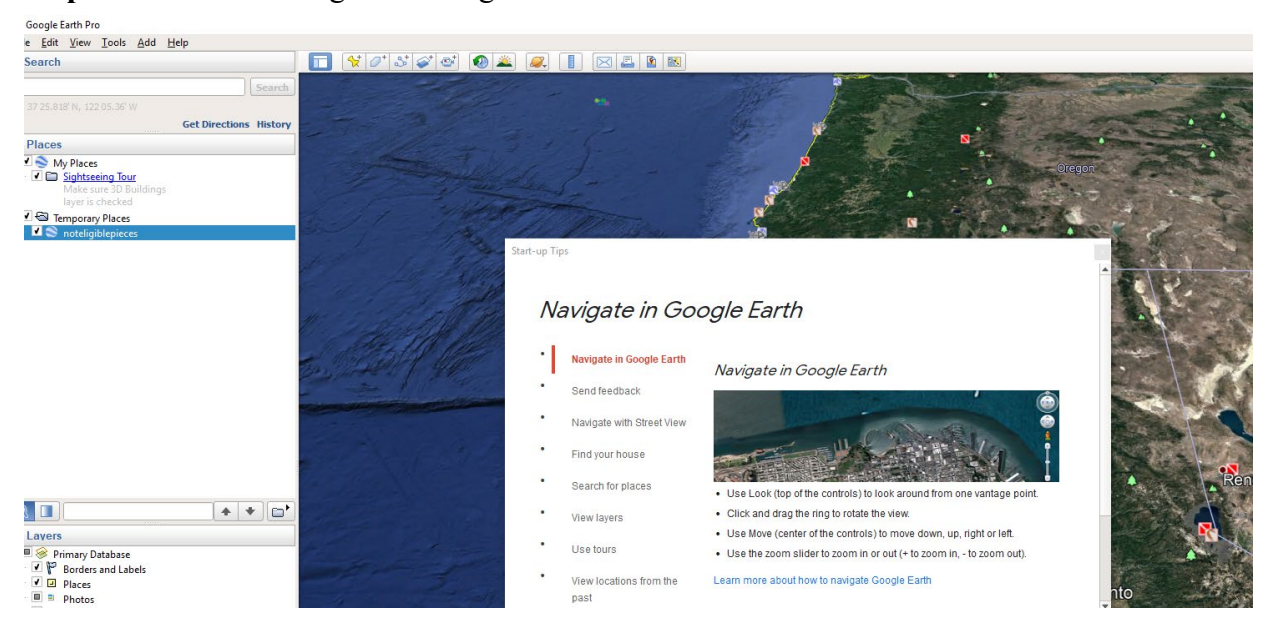

Step 3: Close the "Navigate in Google Earth" tutorial box.

**Step 4**: In the Search bar, enter the site location (address or latitude and longitude coordinates) for potential compost application to determine eligibility. Clicking on yellow thumbtack will produce a pop-up sign that states Soil Organic Matter exceeds 20%. Not eligible.

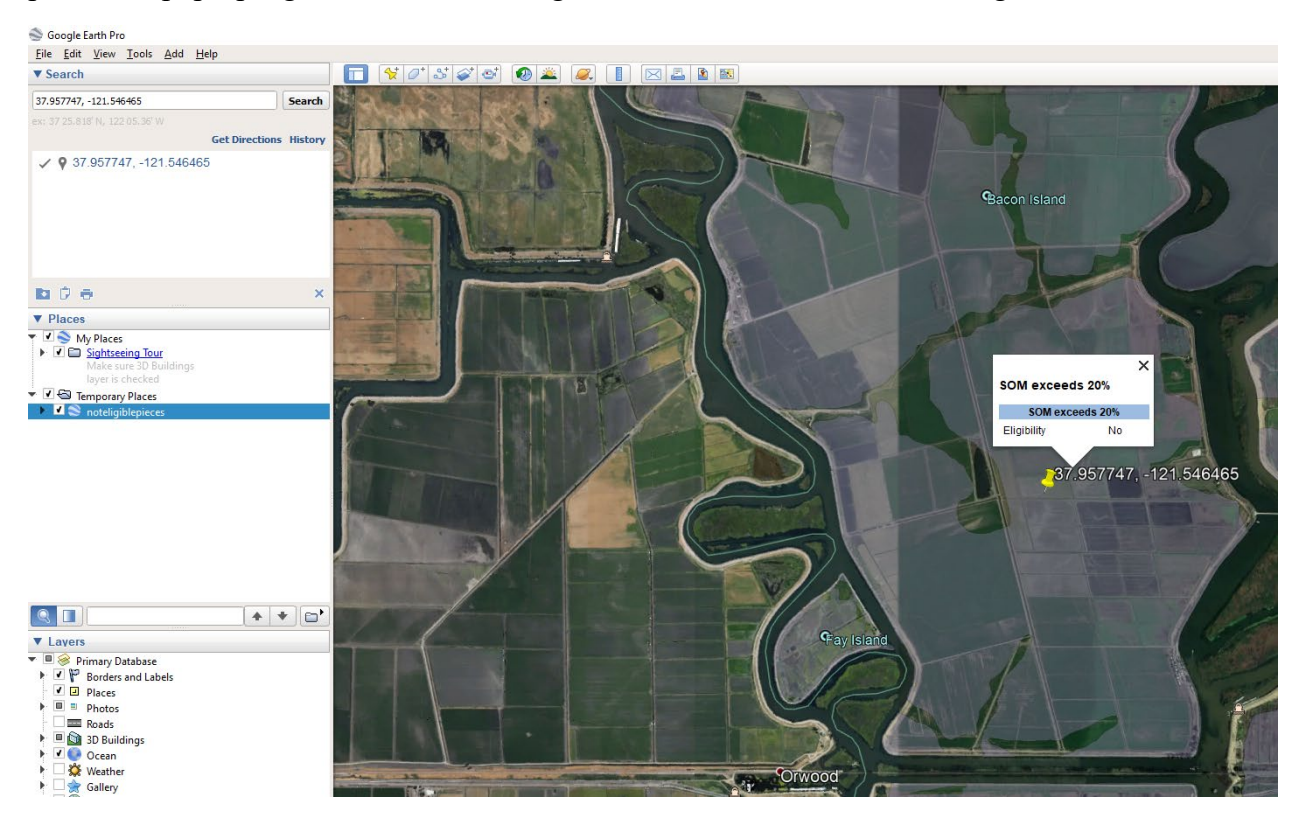

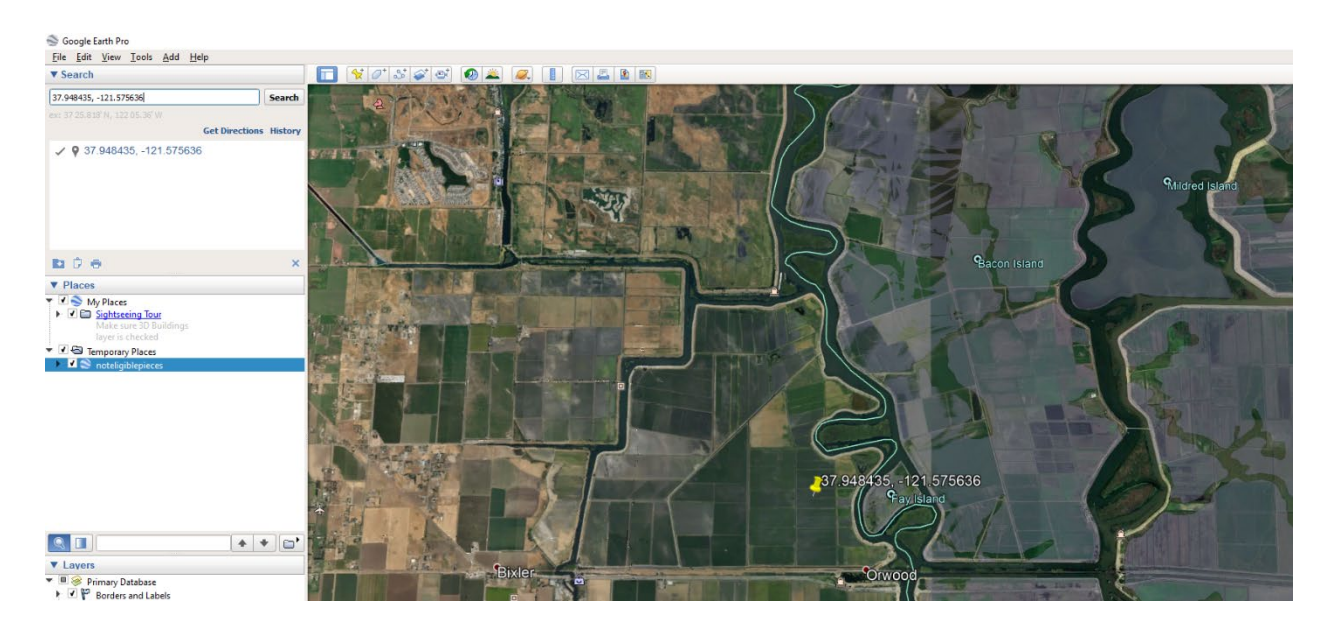

Note: if soil is eligible for compost application, no pop-up sign will appear (shown below).